Click on this link to register: https://2024mnofwv.eventbrite.com

### How to Register

### 1. Select "Get Tickets"

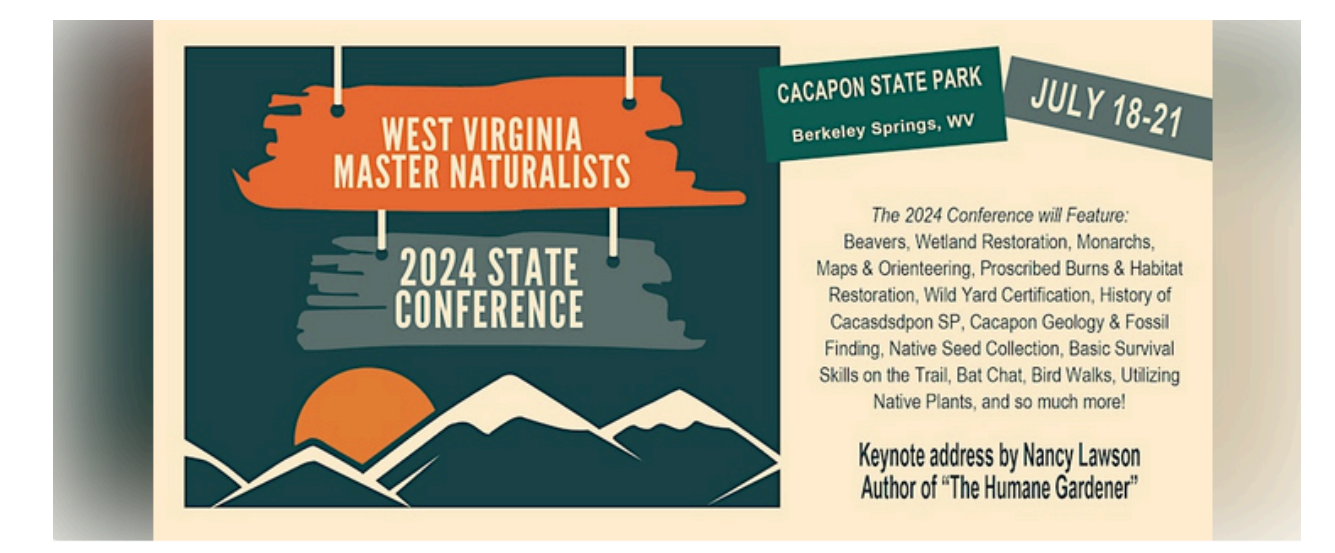

Just Added!

± ♡

# Friday, July 19 2024 WV Master Naturalist State Conference

The West Virginia Master Naturalist will host their annual state conference this July!

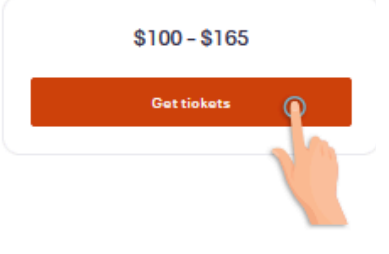

## 2. Pick Your Registration

Registration can be completed with or without the Friday/Saturday evening meals.

Please note that ticket prices do increase on June 1st!

| 2024 WV Master Naturalist State Conference<br>July 19 · 9am - July 21 · 12pm EDT |                                   | WEST VIRGINIA<br>MASTER NATURALISTS CACAPON STATE PARK JULY 18:24<br>The 2024 Conference will Feature |                                                                                                    |
|----------------------------------------------------------------------------------|-----------------------------------|----------------------------------------------------------------------------------------------------|----------------------------------------------------------------------------------------------------|
| Enter code<br><b>Tickets</b>                                                     | Apply                             | 2024 STATE<br>CONFERENCE                                                                              | Barrens, Weltard Restoration, Meuretin,<br>Mare & Otherenergy Provided Burns & Hebbit<br>Restoration, With Yang Contribution, Halary of<br>Decemposition (Free Stranger Control (1998))<br>Control (1998) (Stranger Control (1998))<br>Station Parties, Barry Control (1998)<br>Native Parties, Malory Lawson<br>Author of The Humane Cardioner |
| Conference with Friday BBQ & Saturday<br>Banquet<br>\$135.00                     | Quantity<br>0<br>0<br>Sales end 1 |                                                                                                    |                                                                                                    |
| Conference Only (No Meals) Sa<br>\$100.00                                        | ales start on Apr 22, 2024        |                                                                                                    |                                                                                                    |
| Conference with Friday BBQ & Saturday                                            | Sales start on Jun 1,             |                                                                                                    |                                                                                                    |
|                                                                                  | Check out                         |                                                                                                    |                                                                                                    |

### 3. Scroll Down to Register for Classes

The classes menu may not immediately be viewable. Simply scroll down to begin adding your classes and any additional meals you may wish to purchase.

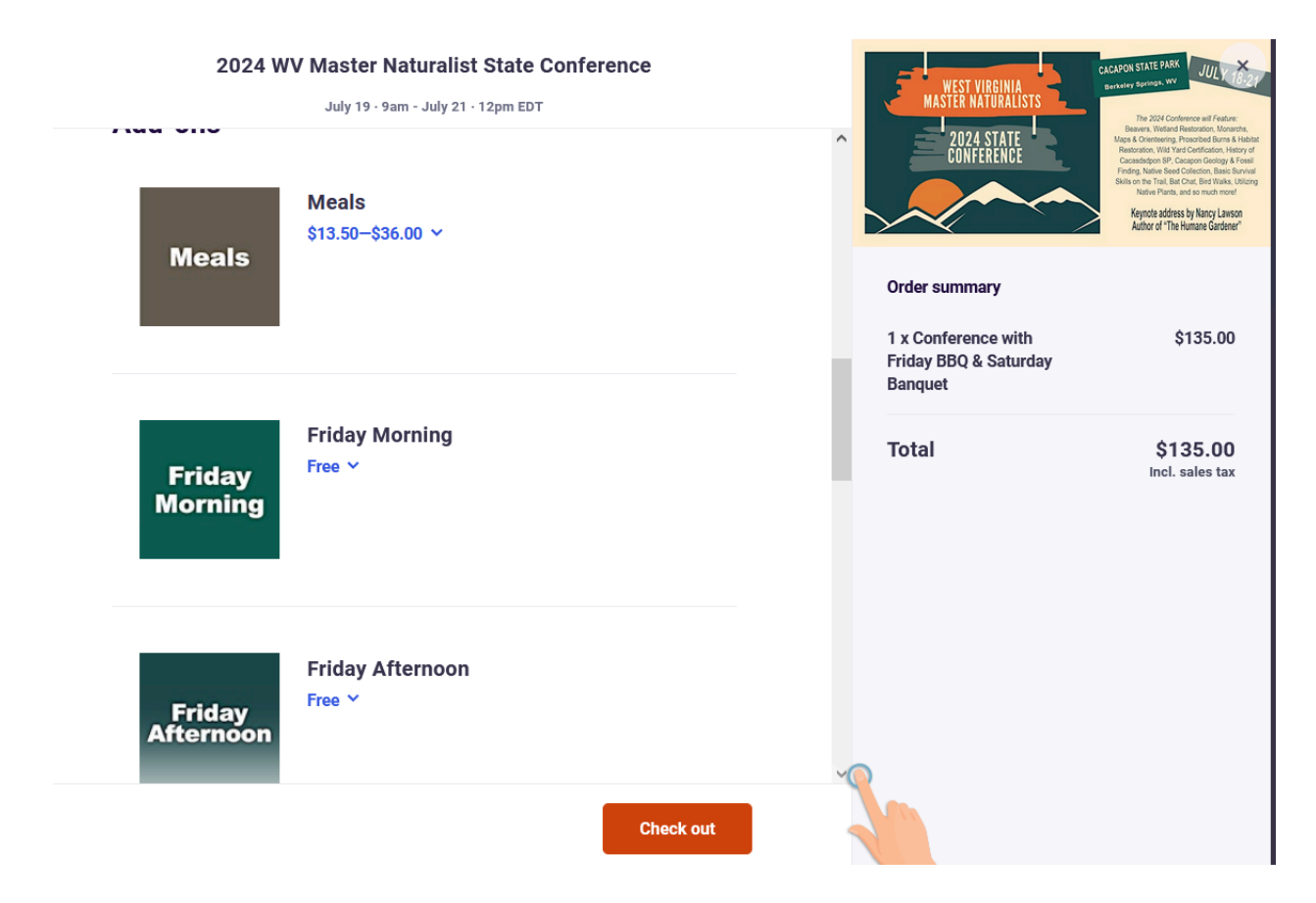

4. Click the blue link with the "," symbol to view what options are available under different menus. Use the drop down menus to pick and choose your selections. Selected classes and meals will appear in the right column.

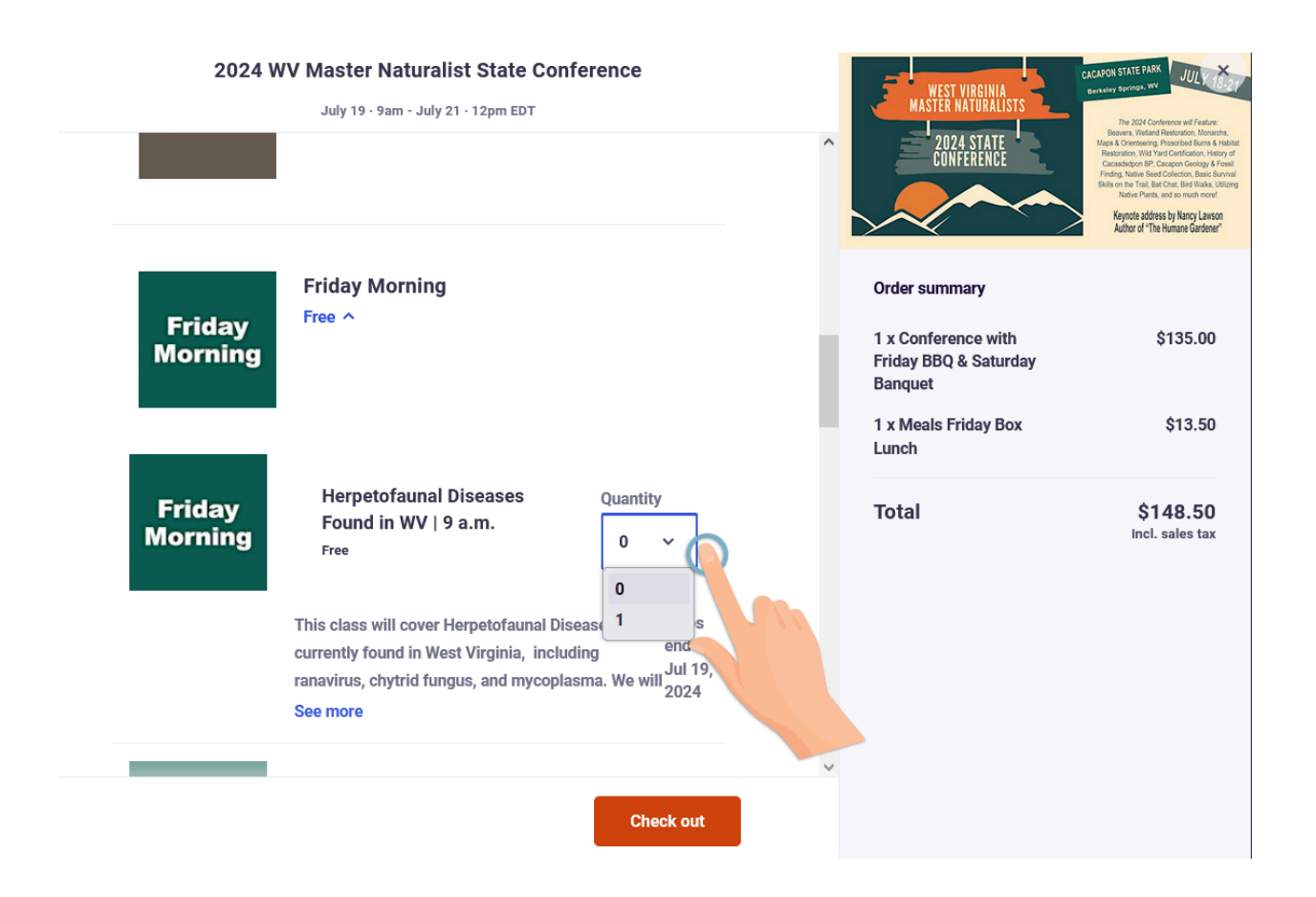

### 5. Once you are happy with your schedule, click "Check Out"

Conference Cancellation Policy: If you have to cancel after June 15, 2024, we can only refund half of your registration fee. If you cancel after July 1, 2024, there will be no refunds.

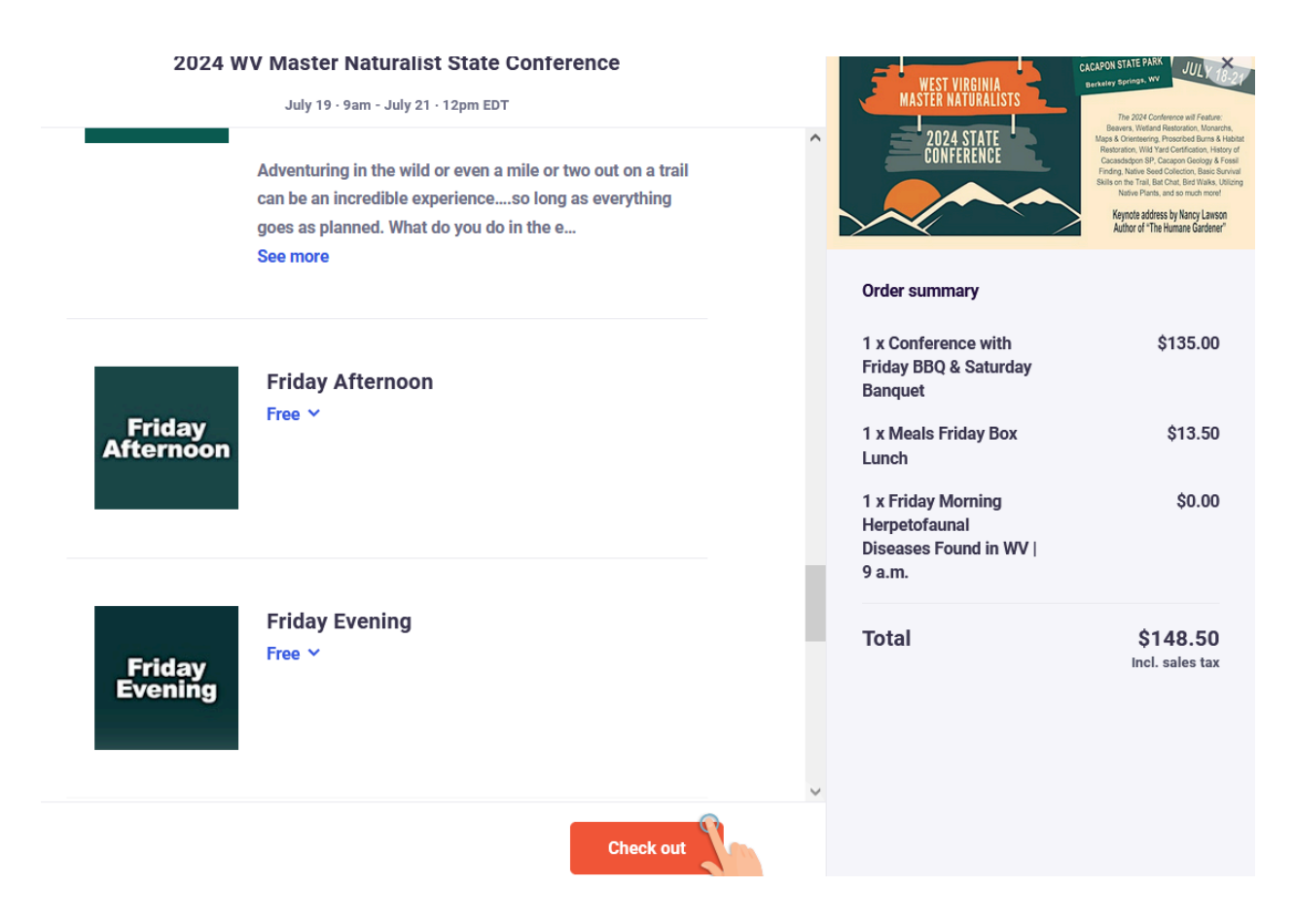